### Adding an RSS Feed

September 6, 2010

Copyright © 2010 by World Class CAD, LLC. All Rights Reserved.

### What are RSS Feeds?

RRS Feeds, more commonly known as Really Simple Syndication, are press releases that are automatically sent to our email account so that we can stay abreast with current trends in our market.

We can have those press releases sent to us by signing up at their website.

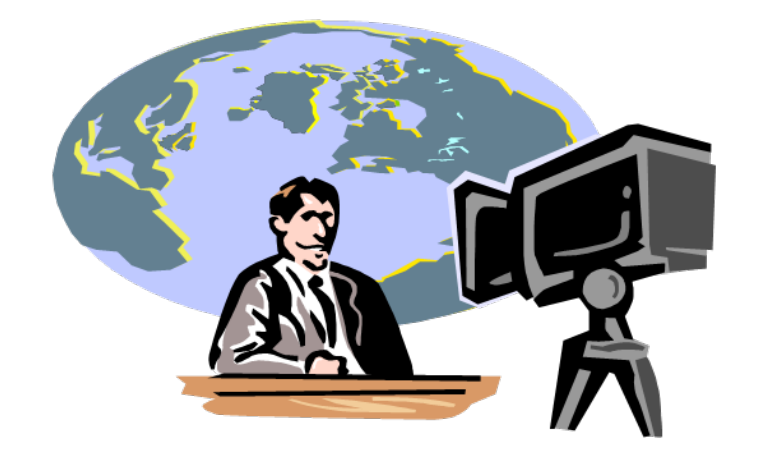

# **Open Outlook**

Open Outlook, and select RSS Feeds Double click on the Subscribe to an RSS Feed hyperlink.

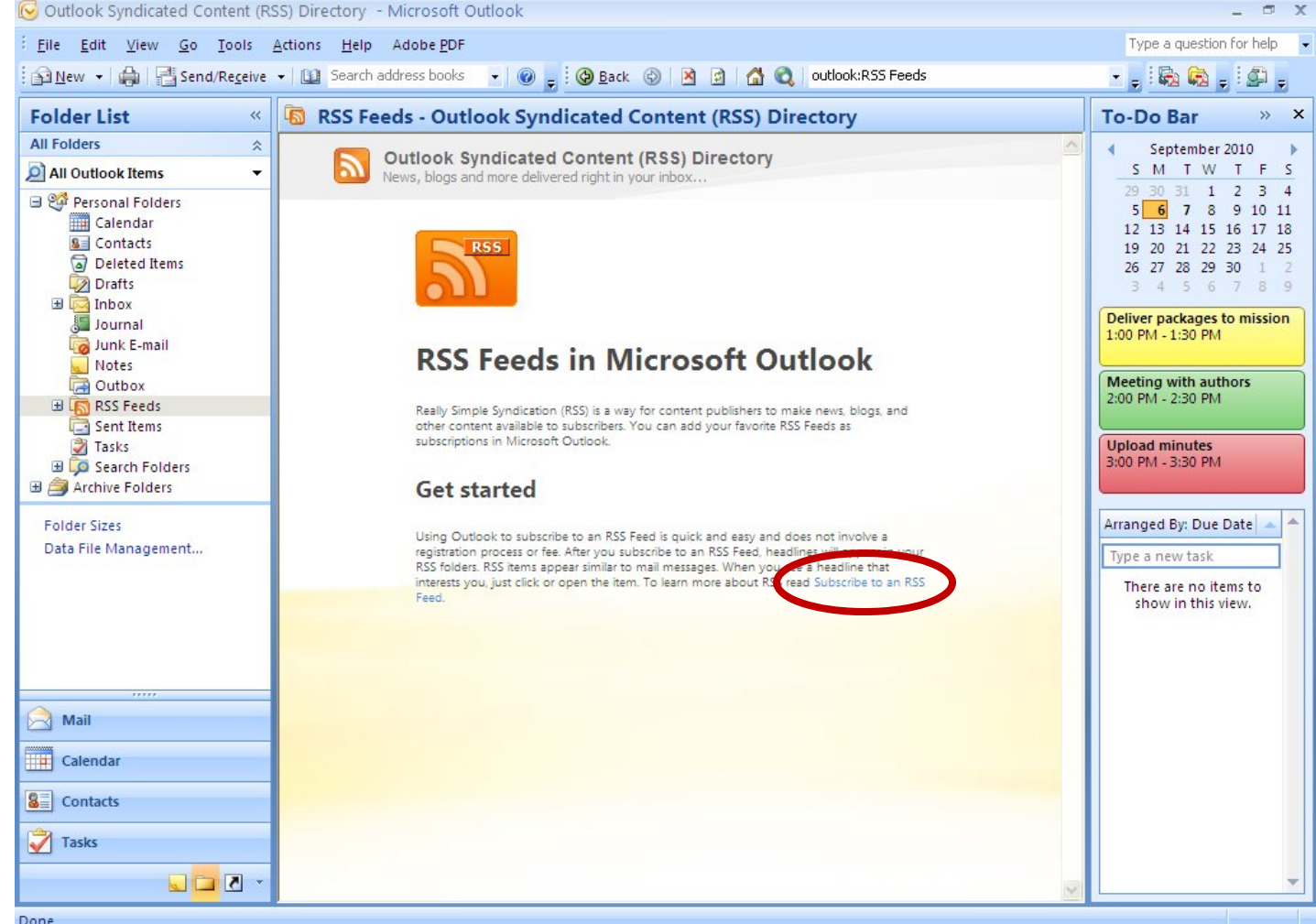

Done

### Subscribe to an RSS Feed

We can read the multiple techniques on how to subscribe to an RSS feed We are going to find **RSS** feeds in Windows Internet Explorer and subscribe to them.

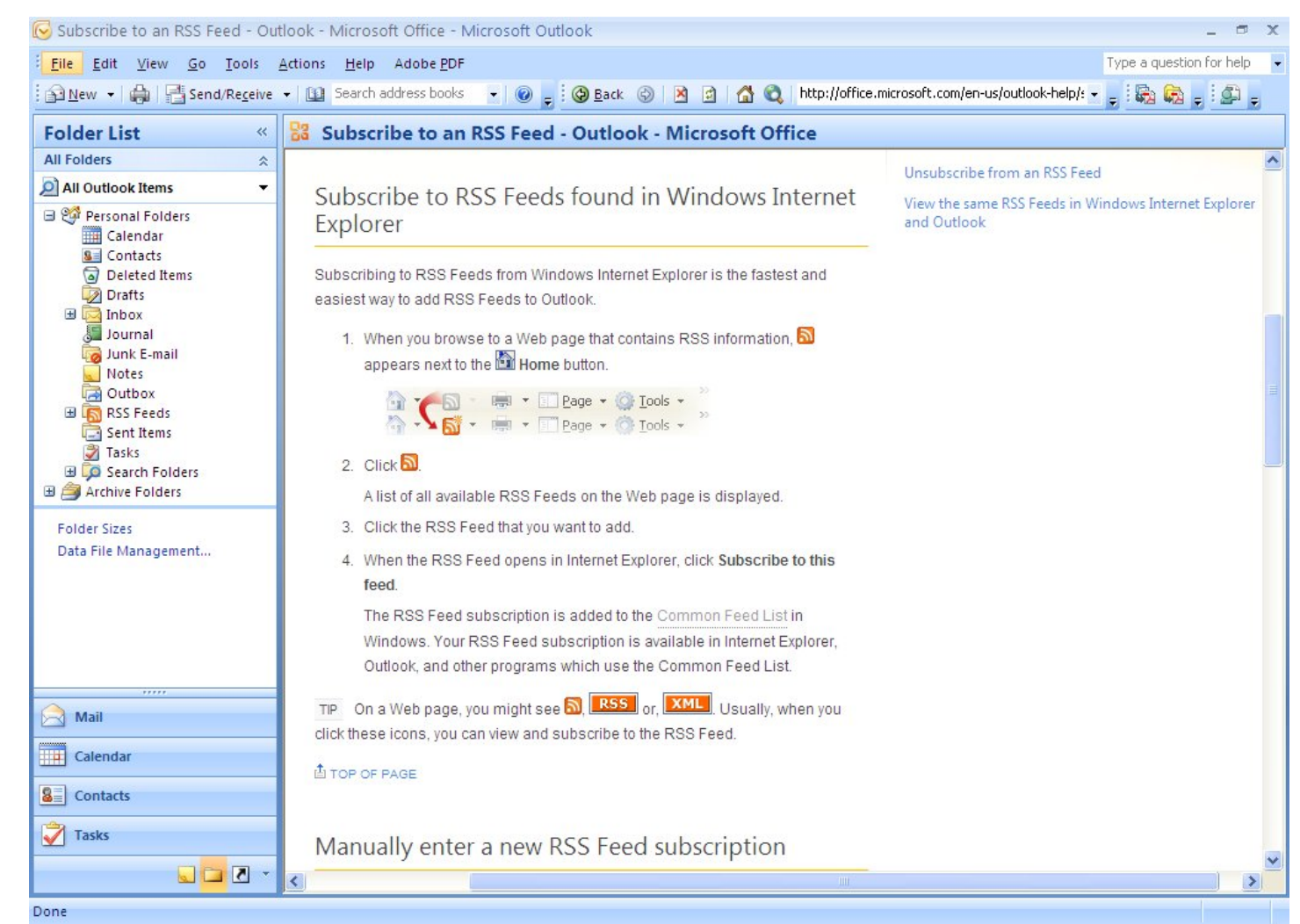

# Visit the Cisco RSS Feeds Webpage

We are interested in receiving news releases from Cisco, so we visit their **RSS** Feed website and subscribe to their press releases. We double click on their first and most popular RSS feed

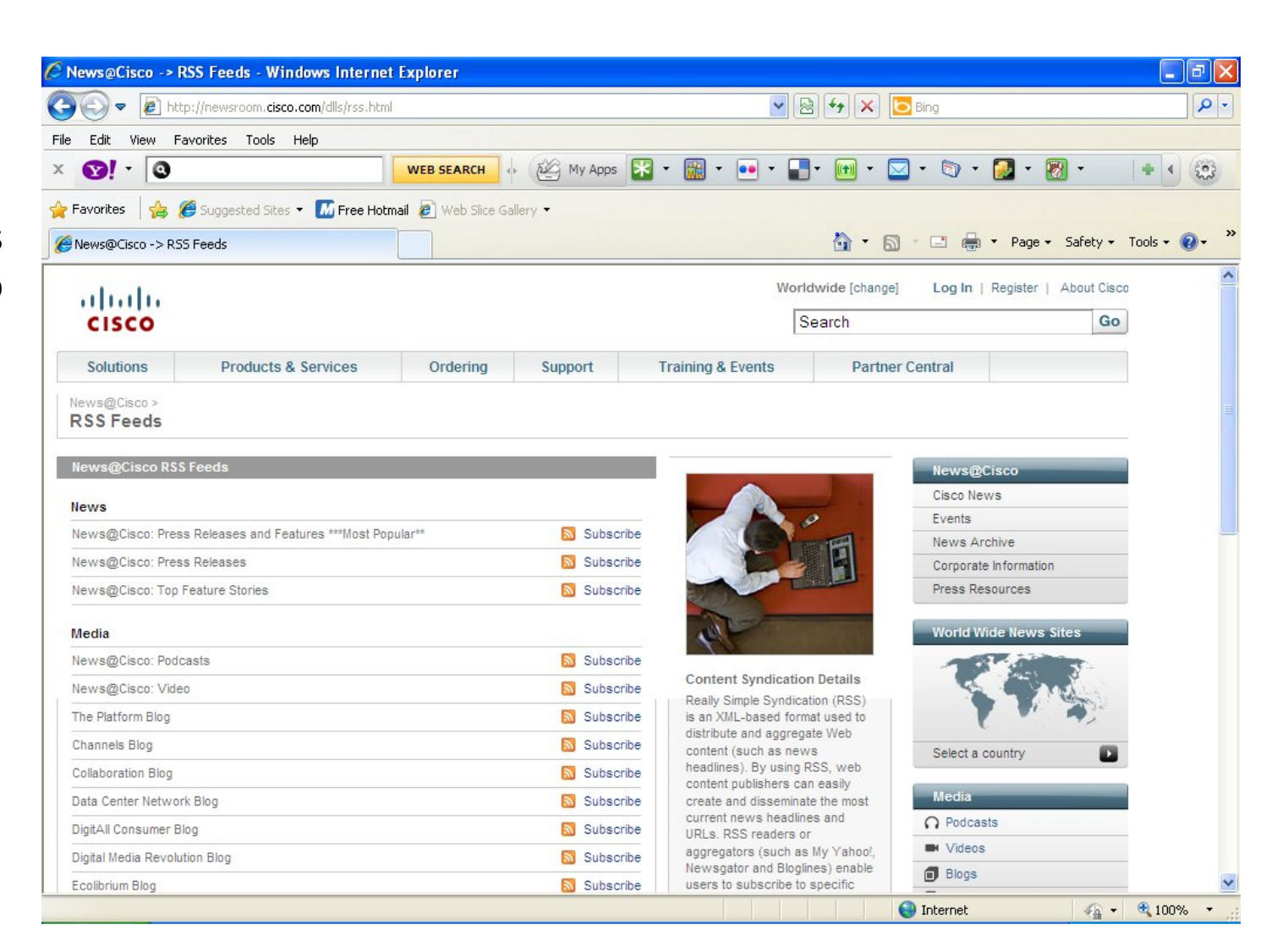

# Subscribe to the Cisco RSS Feeds

We double click on the Subscribe to the feed hyperlink and the Subscribe to this Feed window will appear. We can make a new folder called Cisco and press the Create button.

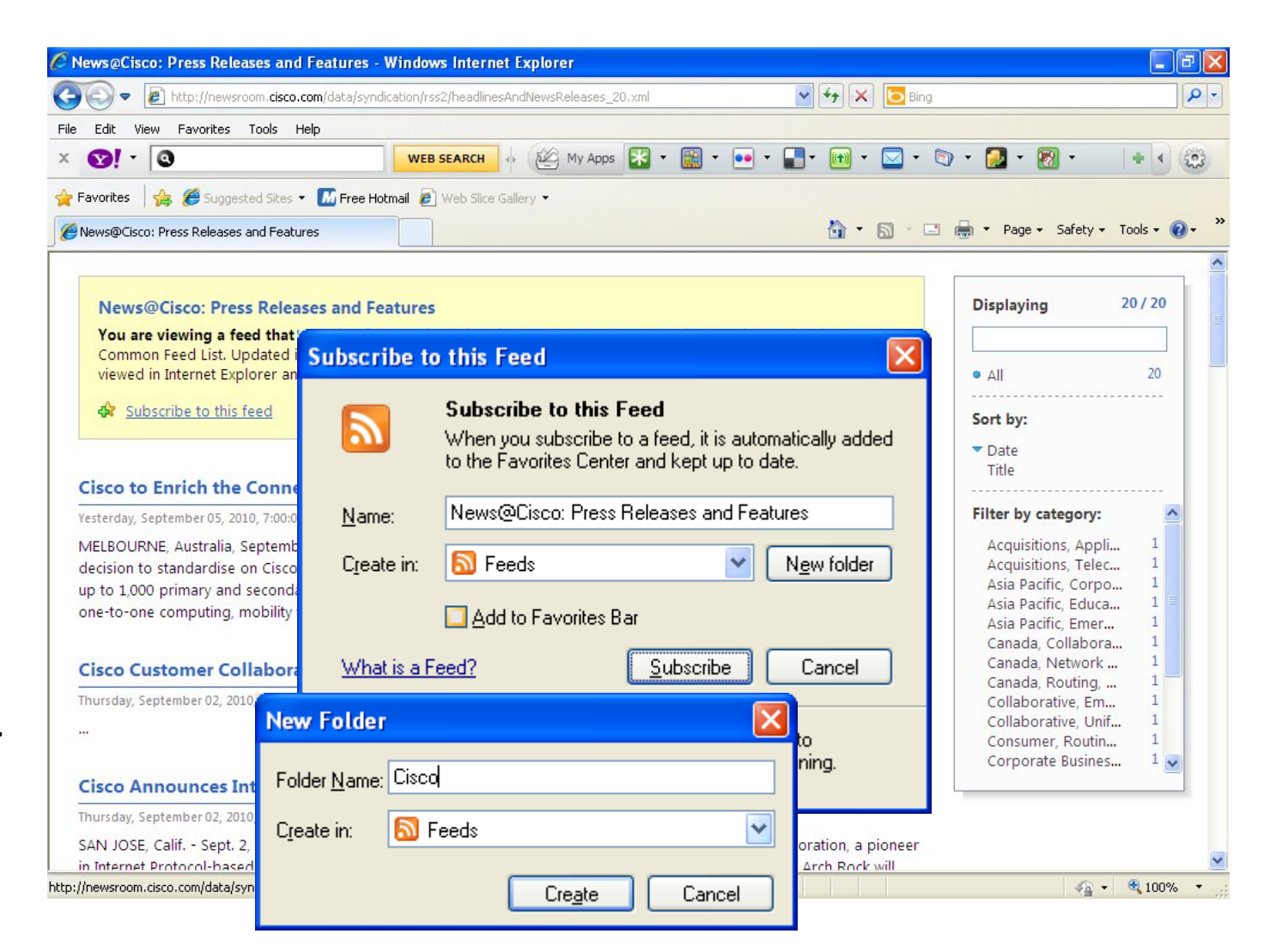

# Subscribe to the RSS Feed

Finally, we click on the Subscribe button and we are now linked to Cisco for press releases.

| Subscribe to             | this Feed                                                                                                    | × |
|--------------------------|----------------------------------------------------------------------------------------------------|---|
|                          | Subscribe to this Feed<br>When you subscribe to a feed, it is automatically added<br>to the Favorites Center and kept up to date. | 4 |
| <u>N</u> ame:            | News@Cisco: Press Releases and Features                                                                                           | ] |
| C <u>r</u> eate in:      | Cisco New folder                                                                                                    | ] |
|                          | Add to Favorites Bar                                                                                                    |   |
| What is a Feed? Cancel   |                                                                                                    |   |
| Your compu<br>subscribed | ater will periodically check online for updates to<br>feeds, even when Internet Explorer is not running.                          |   |

### View the Cisco RSS Feeds

We can view the Cisco press releases by expanding the RSS Feeds folders and selecting the Cisco folder. Now, we will receive regular news from Cisco.

| Folder List                                                                                                    | × [               | News@Cisco: Press Rel     Search News@Cisco: Press Releases an 𝖓 ▾     To-Do Bar       >>     >>                                                                                                    |
|----------------------------------------------------------------------------------------------------|-------------------|----------------------------------------------------------------------------------------------------|
| All Folders                                                                                                    |                   | Image: Subject       Received       Size       Categor       Y         ate: Yesterday       S       M       T       F         Image: Solution of the Connected Learning Sun 9/5       8 KB       S       S       Image: Solution of the Connected Learning Sun 9/5       8 KB         Image: Solution of the Connected Learning Sun 9/5       8 KB       S       Image: Solution of the Connected Learning Sun 9/5       8 KB         Image: Solution of the Connected Learning Sun 9/5       8 KB       S       Image: Solution of the Connected Learning Sun 9/5       8 KB         Image: Solution of the Connected Learning Sun 9/5       8 KB       S       Image: Solution of the Connected Learning Sun 9/5       8 KB         Image: Solution of the Connected Learning Sun 9/5       8 KB       S       Image: Solution of the Connected Learning Sun 9/5       8 KB         Image: Solution of the Connected Learning Sun 9/5       S KB       The 9/2       5 KB       Image: Solution of the Connected Learning Sun 9/5       S KB       Image: Solution of the Connected Learning Sun 9/5       S KB       Image: Solution of the Connected Learning Sun 9/5       S S Solution of the Connected Learning Sun 9/5       S Solution of the Connected Learning Sun 9/5 Solution of the Connected Learning Sun 9/5 Solution of the Connected Learning Sun 9/5 Solution of the Connected Lear                                                                                                    |
| Outbox Outbox Outbox Microsoft at Home (85) Microsoft at Work (82) News@Cisco: Press Releases Tasks B  C Search Folders D Castor Folders | and Features (20) | News "Cisco@25, Cisco In 25" Video Contest Wed 9/ 7 KB   News Cisco@25, Cisco In 25 Video Contest: 0f Wed 9/ 7 KB   News Cisco in 25 Video Contest: 0f Wed 9/ 7 KB   News Cisco to Transform UST Global's New C Tue 8/3 7 KB   News Insurer Delivers High-Touch Service to E Tue 8/3 7 KB   News Cisco and Comcast to Host Live Discussi Mon 8/ 7 KB   News The Alchemy of Services-Oriented Stora Mon 8/ 7 KB                                                                                                    |
| ad an Archive Folders<br>Folder Sizes<br>Data File Management                                                                            |                   | Image: Second stands of the second stands of the second stand stands of the second |
| Mail Calendar Contacts                                                                                                    |                   | Image: Second State State       News Railway Deploys New Remote Commun Tue 8/2 7 KB         Image: Second State       News New Meadowlands Statium Unveils So Mon 8/ 8 KB         Image: Second State       News Giving Africa's Neediest Communities I Mon 8/ 7 KB         Image: News Giving Africa's Neediest Communities I Mon 8/ 7 KB                                                                                                    |

# Add Additional RSS Feeds

We can add additional RSS Feeds to our Outlook account such as CNFT which has technology news or visit the USA.gov RSS Feeds page to find science and technology press releases.

Add three RSS feeds to your Outlook account. Home | FAQs | Site Index | E-mail Us | Chat

Weather

Space

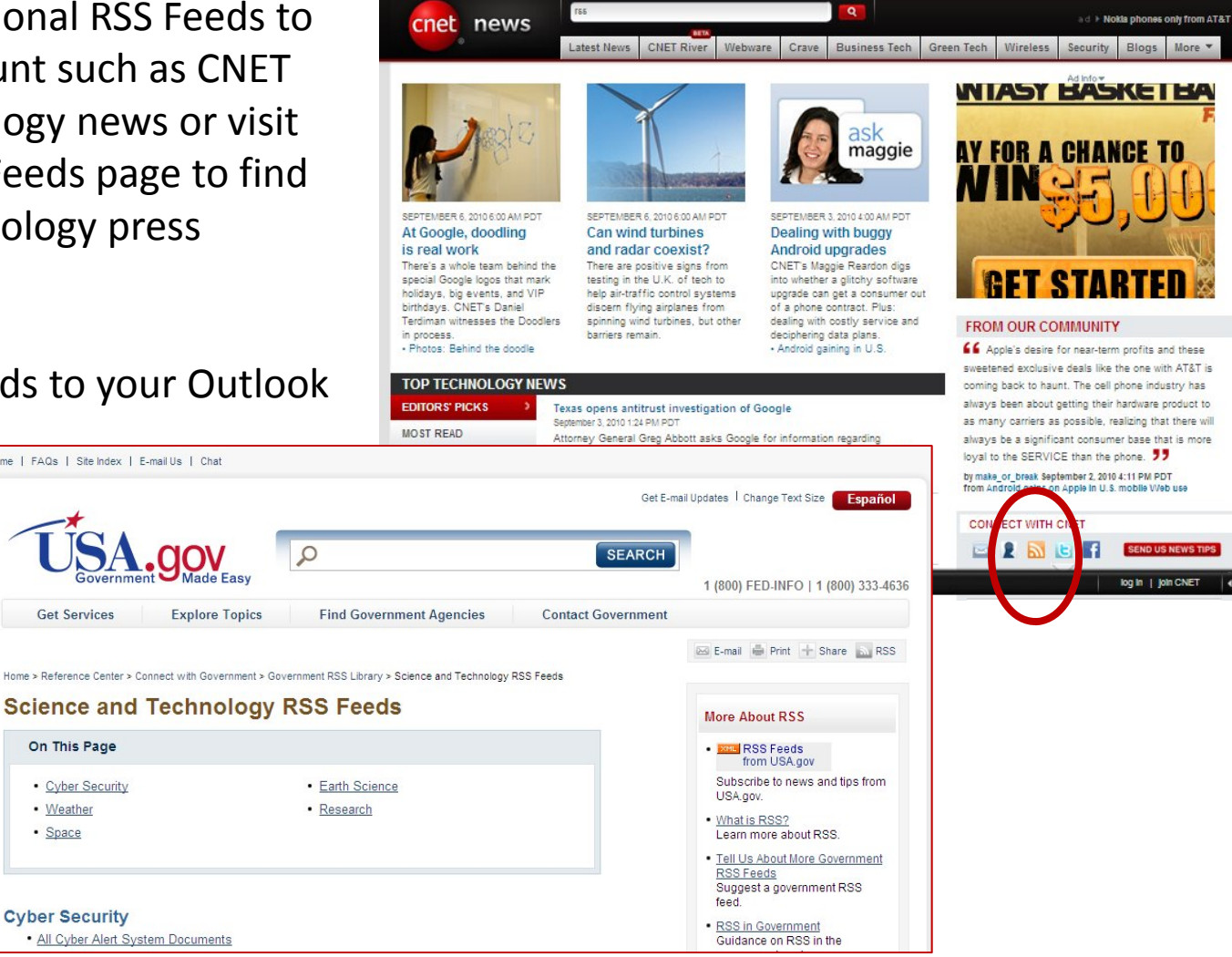